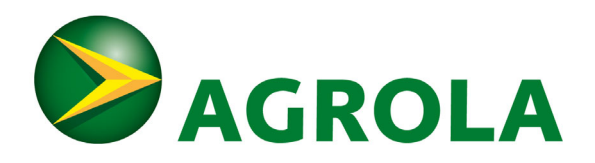

# AGROLA e-Mob-App

Le menu principal se trouve en bas avec les rubriques: **Public (recharger) | Favoris | Profil** 

## PROFIL

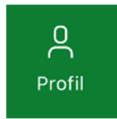

- Connectez-vous pour voir vos prix réels. Si vous n'êtes pas inscrit et connecté, les prix indiqués incluent un supplément d'itinérance.
- Vous savez que vous êtes connecté si votre nom apparaît sous Profil.
- Dans le cas contraire, cliquez sur Connexion > (puis sur S'inscrire si vous n'êtes pas encore inscrit).
- Après l'inscription, vous recevrez un mail avec un lien (vérifiez votre dossier Courriers indésirables si vous ne le recevez pas dans votre boîte de réception).
- Cliquez sur le lien pour définir un mot de passe et autoriser l'utilisation de l'application dès maintenant.

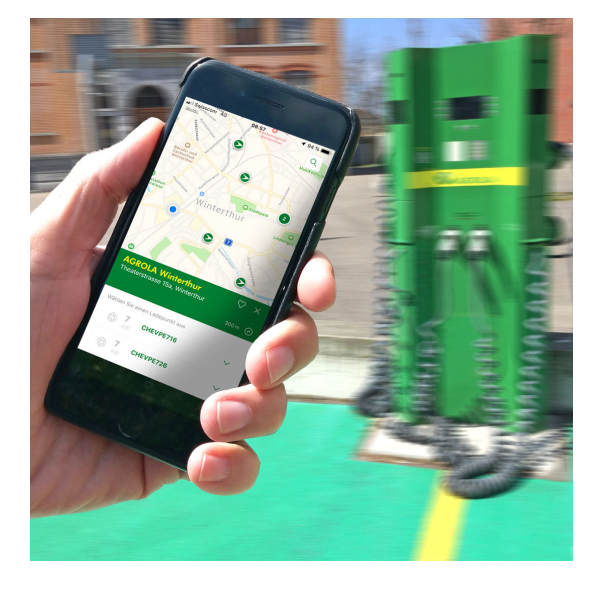

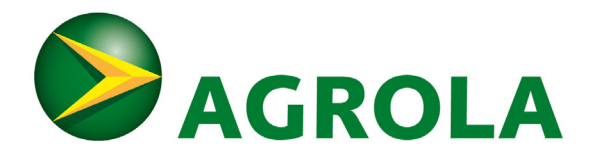

### PUBLIC

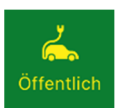

## Dans l'aperçu carte, vous verrez trois symboles différents pour les bornes de recharge:

- Flèche verte vers la droite: borne de recharge AGROLA ou borne de recharge dans le même réseau de recharge (swisscharge)
- Flèche bleue vers la droite: borne de recharge hors ligne ou occupée

Éclair vert: borne de recharge tierce (borne de recharge dans un réseau de recharge tiers: il y aura probablement des frais d'itinérance supplémentaires. Les coûts sont indiqués dans l'application)

Cercle vert avec un numéro blanc: plusieurs bornes de recharge de différents types regroupées.

Filtre de recherche: le filtre vous permet d'afficher les bornes de recharge d'un certain type. Cette fonction vous permet par exemple de rechercher uniquement les bornes de recharge où il n'y a pas de frais d'itinérance. En cas d'urgence, si vous avez absolument besoin

d'une borne de recharge, rappelez-vous que vous avez éventuellement activé un filtre ici.

#### Détails importants

• Vous payez aussi les transactions exécutées via l'application normalement par le biais de la facture mensuelle

#### FAVORIS

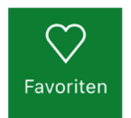

Après avoir sélectionné une borne de recharge sur la carte générale, vous pouvez en faire un favori en tapant sur l'icône en forme de cœur.